Begin by logging into the SIS at case.edu/sis with your CWRU Network ID and password.

- 1. From the , select Navigator > Reporting Tools > BI Publisher >
- 2. The screen appears.
- 3. Click . All accessible reports appear.
- 4. Select from the list.
- 5. Click the link.

| Type a term code into the | field or click the | icon. |
|---------------------------|--------------------|-------|
|---------------------------|--------------------|-------|

- 9. Select the appropriate term from the list.
- 10. Leave in the field.
- 11. Enter the for which the report should be genfi nicon.

Select the appropriate organization code from the list.

Speceratebe (engrited and a contraction of the department) at the larger organization in which the department

- 13. Click the button.
- 14. The report appears in a new window.

Tyllaid tesp table pretarissing froursthe utoject e cartadegrosteber, section number and instructor of classes for

values for the columning isplay solution and a construction of the construction of the